# DESTEKLEME MODÜLÜ KULLANMA KILAVUZU

Destekleme Modülü; Gıda ve Kontrol Genel Müdürlüğü sorumluluğunda yer alan ve aşağıda detayları verilen desteklemelerin sisteme kaydı, takibi, sistem üzerinden hayvan itlaf ve tazminat mazbatası ile hastalıktan ari işletmeler için sağlık sertifikasının alınması ve bu kayıtların tamamının raporlanması amacıyla KKKS içerisinde geliştirilmiştir.

2015 yılından itibaren (2015 ve sonraki yıllar) hak edilen aşağıda ifade edilen desteklemeler sisteme girilecektir. Desteklemenin hangi yıl hak edildiğini nereden anlayacağız?

- ✓ Hastalıkla ilgili Enstitü teşhis raporu, otopsi raporu, mallein-tüberkülin okuma tarihi ve anaflaktik şokla ilgili resmi veteriner hekim rapor tarihi,
- ✓ Ari işletme ve onaylı süt çiftliği sertifikası veriliş tarihi,
- ✓ Serbest veteriner hekim aşılama desteklemesinde aşılamanın yapıldığı yıl hangi yıl ise o yıl hak edilen desteklemedir.

# SISTEME KAYDEDILECEK DESTEKLEME TIPI VE DESTEKLEME ALT TIPLERI

**1-AŞILAMA**: Programlı aşılamalarda serbest veteriner hekimlerin uyguladıkları aşılamalar sonucunda alacakları desteklemedir. Aşılama desteği 4 adet alt tipi içerir.

- ✓ 3/2 Brusella aşısı (Büyükbaş)
- 1/2 Brusella aşısı (Küçükbaş)
- ✓ 3/4 Şap aşısı (Büyükbaş)
- ✓ 1/2 Şap aşısı (Küçükbaş)

**2-HASTALIKTAN ARİ ARİ SIĞIR HAYVANI (HASTALIKTAN ARİ İŞLETME):** Ari işletme ve/veya onaylı süt çiftliği sertifikasına sahip süt sığırı işletmeleri için yetiştiricilere verilen desteklemedir. Ari işletme desteği 2 adet alt tipi içerir.

- ✓ Hastalıktan ari işletme
- ✓ Onaylı süt çiftliği

**3- HASTALIKTAN ARİ HAYVAN TAZMİNATI:** 5996 sayılı Veteriner Hizmetleri, Bitki Sağlığı, Gıda ve Yem Kanunu kapsamında belirlenen hayvan hastalığı tazminatı kapsamında yetiştiriciye verilen desteklemedir. 13 adet alt tipi bulunmaktadır.

- ✓ 4/4 Afrika At Vebası
- ✓ 4/4 Anaflaktik Şok
- ✓ 4/4 Hayvansal ürün, yem, madde, malzeme
- ✓ 9/10 Koyun Keçi Brusellozu
- ✓ 4/5 Kuduz
- ✓ 3/4 Ruam
- ✓ 9/10 Sığır Brusellozu
- ✓ 3/4 Sığır Tüberkülozu (Mezbaha)
- ✓ 9/10 Sığır Tüberkülozu (Tüberkülin testi)
- ✓ 4/4 Sığır vebası
- ✓ 4/4 Sığırların nodüler ekzantemi
- ✓ 4/4 Şap (Bakanlıkça belirlenen bölgelerde)
- ✓ 4/4 Tavuk Vebası

### A- DESTEKLEME KAYITLARININ YAPILMASI

Destekleme menüsü, İl/İlçe kullanıcıları tarafından destekleme kayıtlarının ve aramasının yapılacağı "Yeni destekleme ekle" ve "Destekleme ara" bölümlerinden oluşmuştur.

### 1-Aşılama Desteği Kaydının Yapılması:

| Yeni destekleme ek           | le                 |                                       |                                     |
|------------------------------|--------------------|---------------------------------------|-------------------------------------|
| Kaydet Hesapla               |                    |                                       |                                     |
| Olusturma tarihi             | 30.01.2015 09:55   | Kaydeden                              | ÖMER KENAN GIZIROGLU - (54025236074 |
| Destekleme Tipi              | Asilama            | Destekleme No                         |                                     |
| Destekleme Alt Tipi          | Seçiniz 🔹          | Durum                                 | Onaylanmasi bekleniyor              |
| I                            | 06 - ANKARA        | Tutar                                 | -                                   |
| Ilçe                         | ÇANKAYA 💌          | Hakedis Tarihi                        |                                     |
| Mahalle/Köy                  | Seçiniz 🔹          | Banka Id                              | 607                                 |
| Asilanan Hayvan Sayisi       |                    |                                       |                                     |
| Açiklama                     |                    |                                       | A<br>•                              |
| P Desteklemeden yararlanacak | kisi/firma bilgisi |                                       |                                     |
| Kisi/Firma Sistemde Kayitli  |                    | Kisi/Firma Sistemde Kayitli I<br>Kisi | Degil 🖌                             |
| Ad                           | -                  |                                       |                                     |
| Sovad                        | -                  | Sovad                                 |                                     |
| Firma                        |                    | Firma                                 |                                     |
| Vergi numarasi               | -                  | Vergi numarasi                        |                                     |

- ✓ Destekleme tipi "Aşılama" seçilir. Uygulanan aşıya göre destekleme alt tipi seçilir.
- Destekleme ödemesi yapılacak Veteriner Hekimler Odasının bulunduğu il, ilçe, mahalle/köy seçilir.
- ✓ Hak ediş tarihi seçilir.
- "Desteklemeden yararlanacak kişi/firma bilgisi" bölümündeki "Kişi/Firma Sistemde Kayıtlı Değil" kısmına destekleme ödemesi yapılacak odanın isim ve vergi numarası girilir.

| Kisi/Firma Sistemde Kayitli D | egil                          |
|-------------------------------|-------------------------------|
| Kisi                          |                               |
| Ad                            |                               |
| Soyad                         |                               |
| Firma                         | Ankara Veteriner Hekimler Oda |
| Vergi numarasi                | 11111111111111                |

- ✓ Destekleme alt tipine göre aşılanan hayvan sayısı sisteme girilir.
- Verilerin girişi yapıldıktan sonra
   Hesapla
   butonuna basılır. Sistem tarafından destekleme alt tipine göre destekleme tutarı hesaplanır. Aşağıdaki ekran görüntüsünde olduğu gibi

|                             | Kaydet |                                      |
|-----------------------------|--------|--------------------------------------|
| hesaplama yapıldıktan sonra |        | butonuna basılarak kayıt tamamlanır. |

| Yeni destekleme ek         | le                           |                               |                                     |
|----------------------------|------------------------------|-------------------------------|-------------------------------------|
| Kaydet Hesapla             |                              |                               |                                     |
| Olusturma tarihi           | 30.01.2015 10:13             | Kaydeden                      | ÖMER KENAN GIZIROGLU - (54025236074 |
| Destekleme Tipi            | Asilama 🔹                    | Destekleme No                 |                                     |
| Destekleme Alt Tipi        | 3/2 - Brusella asisi (Büyükb | Durum                         | Onaylanmasi bekleniyor              |
| I                          | 06 - ANKARA                  | Tutar                         | 180.000,00                          |
| Ilçe                       | ÇANKAYA                      | Hakedis Tarihi                | 20.01.2015                          |
| Mahalle/Köy                | MERKEZ                       | Banka Id                      | 607                                 |
| Asilanan Hayvan Sayisi     | 120000                       |                               |                                     |
| Açiklama                   |                              |                               | A<br>*                              |
| Desteklemeden yararlanacak | kisi/firma bilgisi           |                               |                                     |
| isi/Firma Sistemde Kayitli |                              | Kisi/Firma Sistemde Kayitli D | egil                                |
| Kisi                       |                              | Kisi                          | ✓                                   |
| Ad                         | -                            | Ad                            |                                     |
| Soyad                      | -                            | Soyad                         |                                     |
| Firma                      |                              | Firma                         | Ankara Veteriner Hekimler Oda       |
| Vergi numarasi             | -                            | Vergi numarasi                | 111111111111111                     |

Yukarıdaki işlemler her destekleme alt tipi [Brusella aşısı (Büyükbaş), Brusella aşısı (Küçükbaş), Şap aşısı (Büyükbaş), Şap aşısı (Küçükbaş)] için tekrarlanır.

### 2- Hastalıktan Ari Sığır Hayvanı (Hastalıktan Ari İşletme) Desteği Kaydının Yapılması:

#### a- Hastalıktan ari işletme destekleme alt tipinin girilmesi:

| Yeni destekleme ekle |                                 |                |                                     |  |  |  |  |  |
|----------------------|---------------------------------|----------------|-------------------------------------|--|--|--|--|--|
| Kaydet               |                                 |                |                                     |  |  |  |  |  |
|                      |                                 |                |                                     |  |  |  |  |  |
| Oluşturma tarihi     | 30.01.2015 10:55                | Kaydeden       | ÖMER KENAN GİZİROĞLU - (54025236074 |  |  |  |  |  |
| Destekleme Tipi      | Hastalıktan ari sığır hayvar 🔻  | Destekleme No  |                                     |  |  |  |  |  |
| Destekleme Alt Tipi  | 1/1 - Hastalıktan ari işletm∉ ▼ | Durum          | Onaylanması bekleniyor              |  |  |  |  |  |
| İI                   | 06 - ANKARA                     | Tutar          | 0                                   |  |  |  |  |  |
| İlçe                 | YENİMAHALLE •                   | Hakediş Tarihi |                                     |  |  |  |  |  |
| Mahalle/Köy          | Seçiniz 🔻                       | Banka Id       | 624                                 |  |  |  |  |  |
| İşletme              |                                 |                |                                     |  |  |  |  |  |
| Açıklama             |                                 |                |                                     |  |  |  |  |  |
|                      |                                 |                | ß                                   |  |  |  |  |  |

| (işi/Firma Sistemde Kayıtlı | Kişi/Firma Sistemde Kayıtlı D | Değil |
|-----------------------------|-------------------------------|-------|
| Kişi                        | Kişi                          | ✓     |
| Ad -                        | Ad                            |       |
| Soyad -                     | Soyad                         |       |
| Firma                       | Firma                         |       |
| Vergi numarası -            | Vergi numarası                |       |
| Sertifika No                | Tüberkülin 1.Test Tarihi      |       |
| Sertifika Veriliş Tarihi    | Tüberkülin 2.Test Tarihi      |       |
| Desteklenen Hayvan Sayısı   | Brusella 1.Test Tarihi        |       |
| Sertifika.Hayvan Mevcudu    | Brusella 2.Test Tarihi        |       |
| Kapasitesi                  |                               |       |

- ✓ Destekleme tipi "Hastalıktan Ari Sığır Hayvanı" seçilir.
- ✓ Destekleme alt tipi "Hastalıktan ari işletme" seçilir.
- ✓ Desteklemeyi alacak kişi veya firmanın bulunduğu il, ilçe, mahalle/köy seçilir.
- ✓ Desteklenen hayvan sayısı ve destekleme tutarı girilir.
- ✓ Hak ediş tarihi seçilir.
- ✓ Desteklemeden yararlanacak kişi/firma bilgileri sistemde kayıtlı olup olmamasına göre ilgili

bölümden girilir. Kişi sistemde kayıtlı olmasa bile T.C. kimlik numarası girilip işaretine tıkladığımızda sistem tarafından adı ve soyadı otomatik olarak ekrana getirilir.

✓ Aşağıdaki ekran görüntüsünde olduğu gibi sertifikada istenen bilgiler ilgili alanlara girilir.

| Sertifika No              | 01-2015-01 | Tüberkülin 1.Test Tarihi     | 01.01.2015 |  |
|---------------------------|------------|------------------------------|------------|--|
| Sertifika Veriliş Tarihi  | 06.01.2015 | <br>Tüberkülin 2.Test Tarihi |            |  |
| Desteklenen Hayvan Sayısı | 500        | Brusella 1.Test Tarihi       | 06.01.2015 |  |
| Sertifika.Hayvan Mevcudu  | 500        | Brusella 2.Test Tarihi       |            |  |
| Kapasitesi                |            |                              |            |  |

✓ Bütün alanlar doldurulduktan sonra

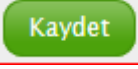

tuşuna basılarak kayıt tamamlanır.

✓ Kaydedildikten sonra

butonuna basılarak sertifika sistemden alınır.

# b-Onaylı süt çiftliği destekleme alt tipinin girilmesi:

| Destekleme 🔸 Yeni destekleme ekle |                                |   |                               |                                |       |  |  |  |
|-----------------------------------|--------------------------------|---|-------------------------------|--------------------------------|-------|--|--|--|
| Yeni destekleme ekle              |                                |   |                               |                                |       |  |  |  |
| Kaydet                            |                                |   |                               |                                |       |  |  |  |
| Oluşturma tarihi                  | 30.01.2015 10:55               |   | Kaydeden                      | ÖMER KENAN GİZİROĞLU - (540252 | 36074 |  |  |  |
| Destekleme Tipi                   | Hastalıktan ari sığır hay∨ar ▼ | ] | Destekleme No                 |                                |       |  |  |  |
| Destekleme Alt Tipi               | 1/1 - Onaylı süt çiftliği ▼    | ] | Durum                         | Onaylanması bekleniyor         |       |  |  |  |
| İI                                | 06 - ANKARA                    | ] | Tutar                         | 0                              |       |  |  |  |
| İlçe                              | YENİMAHALLE •                  | ] | Hakediş Tarihi                |                                |       |  |  |  |
| Mahalle/Köy                       | Seçiniz •                      | ] | Banka Id                      | 624                            |       |  |  |  |
| İşletme                           |                                |   |                               |                                |       |  |  |  |
| Desteklenen Hayvan Sayısı         |                                | ] |                               |                                |       |  |  |  |
| Açıklama                          |                                |   |                               |                                |       |  |  |  |
|                                   |                                |   |                               |                                |       |  |  |  |
|                                   |                                |   | -                             |                                |       |  |  |  |
| ▼ Desteklemeden yararlanacak      | kişi/firma bilgisi             |   |                               |                                |       |  |  |  |
| Kişi/Firma Sistemde Kayıtlı       |                                |   | Kişi/Firma Sistemde Kayıtlı I | Değil                          |       |  |  |  |
| Kişi                              |                                |   | Kişi                          | ✓                              |       |  |  |  |
| Ad                                | -                              |   | Ad                            |                                |       |  |  |  |
| Soyad                             | -                              |   | Soyad                         |                                |       |  |  |  |
| Firma                             |                                |   | Firma                         |                                |       |  |  |  |
| Vergi numarası                    | -                              |   | Vergi numarası                |                                |       |  |  |  |

- ✓ Destekleme tipi "Hastalıktan Ari Sığır Hayvanı" seçilir.
- ✓ Destekleme alt tipi "Onaylı süt çiftliği" seçilir.
- ✓ Desteklemeyi alacak kişi veya firmanın bulunduğu il, ilçe, mahalle/köy seçilir.
- ✓ Desteklenen hayvan sayısı ve destekleme tutarı girilir.
- ✓ Hak ediş tarihi seçilir.

✓ Desteklemeden yararlanacak kişi/firma bilgileri sistemde kayıtlı olup olmamasına göre ilgili

bölümden girilir. Kişi sistemde kayıtlı olmasa bile T.C. kimlik numarası girilip işaretine tıkladığımızda sistem tarafından adı ve soyadı otomatik olarak ekrana getirilir.

Kaydet

tuşuna basılarak kayıt tamamlanır.

# 3- Hastalıktan Ari Hayvan Tazminatı Desteği Kaydının Yapılması:

✓ Bütün alanlar doldurulduktan sonra

Bu desteklemeye ait 13 adet destekleme alt tipi bulunmaktadır. Ancak "Hayvansal ürün, yem, madde, malzeme" destekleme alt tipi diğer 12 alt tipten farklı veriler içerdiğinden diğerlerinden farklı bir kayıt sayfasına sahiptir. Bu nedenle Hastalıktan Ari Hayvan Tazminatı Desteği Kaydının Yapılması 2 grup halinde anlatılacaktır.

a-Hayvansal ürün, yem, madde, malzeme destekleme alt tipinin girilmesi:

| Destekleme   Yeni destekleme ekle                        |                               |                                           |                                     |  |  |  |  |  |  |
|----------------------------------------------------------|-------------------------------|-------------------------------------------|-------------------------------------|--|--|--|--|--|--|
| Yeni destekleme ekle                                     |                               |                                           |                                     |  |  |  |  |  |  |
| Kaydet Hesapla                                           |                               |                                           |                                     |  |  |  |  |  |  |
| Oluşturma tarihi                                         | 30.01.2015 11:03              | Kaydeden                                  | ÖMER KENAN GİZİROĞLU - (54025236074 |  |  |  |  |  |  |
| Destekleme Tipi                                          | Hastalıktan ari hayvan tazr 🔻 | Destekleme No                             |                                     |  |  |  |  |  |  |
| Destekleme Alt Tipi                                      | 4/4 - Hayvansal Ürün, Yem ▼   | Durum                                     | Onaylanması bekleniyor              |  |  |  |  |  |  |
| İI                                                       | 06 - ANKARA                   | Tutar                                     | 0,00                                |  |  |  |  |  |  |
| İlçe                                                     | YENİMAHALLE •                 | Hakediş Tarihi                            |                                     |  |  |  |  |  |  |
| Mahalle/Köy                                              | Seçiniz 🔹                     | Banka Id                                  | 624                                 |  |  |  |  |  |  |
| İşletme                                                  |                               | Hastalık                                  | Seçiniz 🔻                           |  |  |  |  |  |  |
| Açıklama                                                 |                               |                                           |                                     |  |  |  |  |  |  |
|                                                          |                               |                                           |                                     |  |  |  |  |  |  |
| Destablementer versionen et                              | List@aara bilaisi             |                                           |                                     |  |  |  |  |  |  |
| Destekiemeden yarananacak     Kisi (Eirma Sistemde Kawth | kişi/ilma bilgisi             | Vici/Firma Sictorada Kawitu I             | Dožil                               |  |  |  |  |  |  |
| Kişi                                                     |                               | Kişiyi i ilina Sistemue Kayıtır i<br>Kişi |                                     |  |  |  |  |  |  |
| Ad                                                       | -                             | Ad                                        |                                     |  |  |  |  |  |  |
| Soyad                                                    | -                             | Soyad                                     |                                     |  |  |  |  |  |  |
| Firma                                                    |                               | Firma                                     |                                     |  |  |  |  |  |  |
| Vergi numarası                                           | -                             | Vergi numarası                            |                                     |  |  |  |  |  |  |
|                                                          |                               |                                           |                                     |  |  |  |  |  |  |

| 6   | Ne için tazminat istendiği | Nevi | Miktar | Birim | Takdir edilen kıymet | Tazminatın tutarı | Ödenecek tazminat |   |
|-----|----------------------------|------|--------|-------|----------------------|-------------------|-------------------|---|
| 1   | Hayvansal Ürün             |      |        | - 1   |                      | -                 |                   | × |
| 2   | Yem                        |      |        | - 1   |                      | -                 |                   | × |
| 3   | Madde / Malzeme            |      |        | - 1   |                      | -                 | -                 | × |
| 4   | İmha                       |      |        | - 1   |                      | -                 | -                 | × |
| 5   | Desenfeksiyon              |      |        |       |                      | -                 |                   | × |
| 6   | Nakliye                    |      |        |       |                      | -                 |                   | × |
| Sat | Satreke 🖗                  |      |        |       |                      |                   |                   |   |

- ✓ Destekleme tipi "Hastalıktan ari hayvan tazminatı" seçilir.
- ✓ Destekleme alt tipi "Hayvansal ürün, yem, madde, malzeme" seçilir.
- ✓ Desteklemeyi alacak kişi veya firmanın bulunduğu il, ilçe, mahalle/köy seçilir.
- ✓ Hak ediş tarihi ve hastalık seçilir.
- ✓ Desteklemeden yararlanacak kişi/firma bilgileri sistemde kayıtlı olup olmamasına göre ilgili

bölümden girilir. Kişi sistemde kayıtlı olmasa bile T.C. kimlik numarası girilip işaretine tıkladığımızda sistem tarafından adı ve soyadı otomatik olarak ekrana getirilir.

- ✓ Tazminat ödemesi yapılacak hayvansal ürün, yem, madde/malzeme, imha, dezenfeksiyon ve nakliye (imha için) bilgileri ve takdir edilen kıymet ilgili alanlara girilir
- Verilerin girişi yapıldıktan sonra
   Hesapla
   butonuna basılır. Sistem tarafından destekleme
   tutarı hesaplanır. Hesaplama yapıldıktan sonra
   butonuna basılarak kayıt tamamlanır.
   Kaydedildikten sonra
   Çıktı al
   butonuna basılarak hayvan itlaf ve tazminat mazbatası
- Kaydedildikten sonra butonuna basılarak hayvan itlaf ve tazminat mazbatası sistemden alınır.

## **b**-Diğer tazminat destekleme alt tiplerinin girilmesi:

Afrika At Vebası, Koyun Keçi Brusellozu, Kuduz, Ruam, Sığır Brusellozu, Sığır Tüberkülozu (Mezbaha), Sığır Tüberkülozu (Tüberkülin testi), Sığır vebası, Sığırların nodüler ekzantemi, Şap (Bakanlıkça belirlenen bölgelerde), Tavuk Vebası hastalıkları nedeniyle düzenlenen tazminat mazbataları ile Anaflaktik Şok nedeniyle düzenlenen tazminat mazbataları için ortak bir kayıt ekranı oluşturulmuştur.

| Yeni destekleme ekle           |                               |  |                               |                                     |  |  |  |
|--------------------------------|-------------------------------|--|-------------------------------|-------------------------------------|--|--|--|
| Kaydet Hesapla                 |                               |  |                               |                                     |  |  |  |
| Oluşturma tarihi               | 30.01.2015 14:03              |  | Kaydeden                      | ÖMER KENAN GİZİROĞLU - (54025236074 |  |  |  |
| Destekleme Tipi                | Hastalıktan ari hayvan tazr 🔻 |  | Destekleme No                 |                                     |  |  |  |
| Destekleme Alt Tipi            | 9/10 - Sığır Brusellozu ▼     |  | Durum                         | Onaylanması bekleniyor              |  |  |  |
| iı                             | 06 - ANKARA                   |  | Tutar                         | 0,00                                |  |  |  |
| İlçe                           | YENİMAHALLE •                 |  | Hakediş Tarihi                |                                     |  |  |  |
| Mahalle/Köy                    | Seçiniz 🔹                     |  | Banka Id                      | 624                                 |  |  |  |
| İşletme                        |                               |  |                               |                                     |  |  |  |
| Açıklama                       |                               |  |                               |                                     |  |  |  |
|                                |                               |  |                               |                                     |  |  |  |
|                                |                               |  | -                             |                                     |  |  |  |
| ✓ Desteklemeden yararlanacak   | kişi/firma bilgisi            |  |                               |                                     |  |  |  |
| Kişi/Firma Sistemde Kayıtlı    |                               |  | Kişi/Firma Sistemde Kayıtlı I | Değil                               |  |  |  |
| Kişi                           |                               |  | Kişi                          | ✓                                   |  |  |  |
| Ad                             | -                             |  | Ad                            |                                     |  |  |  |
| Soyad                          | -                             |  | Soyad                         |                                     |  |  |  |
| Firma                          |                               |  | Firma                         |                                     |  |  |  |
|                                |                               |  |                               |                                     |  |  |  |
| Vergi numarasi                 | -                             |  | Vergi numarası                |                                     |  |  |  |
| Həstəlığın acık arazını        |                               |  | l aboratuvar muavene          |                                     |  |  |  |
| Mallein-tuberculin             |                               |  | Karkas muavene                |                                     |  |  |  |
| Anaflaktik sok                 |                               |  |                               |                                     |  |  |  |
|                                |                               |  |                               |                                     |  |  |  |
| Toplu hayvan ekleme            |                               |  |                               |                                     |  |  |  |
| Koyun ve Keçi Hayı             | vanlar                        |  |                               |                                     |  |  |  |
| Satır ekle 🖶                   |                               |  |                               |                                     |  |  |  |
|                                |                               |  |                               |                                     |  |  |  |
| Toplu sığır cinsi hayvan ekler | ne                            |  |                               |                                     |  |  |  |
| Diğer hayvanlar                | _                             |  |                               |                                     |  |  |  |
| Satır ekle 中                   |                               |  |                               |                                     |  |  |  |

- ✓ Destekleme tipi "Hastalıktan ari hayvan tazminatı" seçilir.
- ✓ Destekleme alt tipi seçilir.
- ✓ Desteklemeyi alacak kişi veya firmanın bulunduğu il, ilçe, mahalle/köy seçilir.
- ✓ Hak ediş tarihi seçilir
- ✓ Desteklemeden yararlanacak kişi/firma bilgileri sistemde kayıtlı olup olmamasına göre ilgili

bölümden girilir. Kişi sistemde kayıtlı olmasa bile T.C. kimlik numarası girilip işaretine tıkladığımızda sistem tarafından adı ve soyadı otomatik olarak ekrana getirilir.

- ✓ Hastalığın teşhis tipine veya olayın durumuna göre aşağıdaki durumlardan biri seçilir. Hastalığın açık arazı, Laboratuvar muayene, Mallein-Tüberkülin, Karkas muayene, Anaflaktik şok.
- ✓ Koyun keçi türü hayvanlar sistemden ekleneceği zaman butonuna basılarak birden fazla koyun-keçi türü hayvanların seçimi yapılır. Hayvanların teker teker

# Koyun ve Keçi Hayvanlar

kaydedilmesi istendiğinde

satır ekle butonuna

Toplu hayvan ekleme

basılarak aşağıda görüntülenen ekrandaki istenilen bilgiler her hayvan için girilir.

| G   | Toplu hayvan ekleme     |     |     |         |        |            |                      |                   |                  |                   |   |
|-----|-------------------------|-----|-----|---------|--------|------------|----------------------|-------------------|------------------|-------------------|---|
| K   | Koyun ve Keçi Hayvanlar |     |     |         |        |            |                      |                   |                  |                   |   |
| 1   | Hayvan                  | Tür | Irk | Yaş-yıl | Yaş-ay | Rengi-donu | Takdir edilen kıymet | Tazminatın tutarı | Değ.kısım.tutarı | Ödenecek tazminat |   |
| 1   |                         | -   | -   | -       | -      |            |                      | -                 |                  | -                 | × |
| Sat | tır ekle 🖶              |     |     |         |        |            |                      |                   |                  |                   |   |

- ✓ Koyun-keçi türü hayvanların kulak küpe numarası hayvan bölümüne yazıldığında sistem otomatik olarak tür, ırk bilgilerini otomatik olarak yükler.
- Sığır cinsi hayvanlar sistemden ekleneceği zaman
   butonuna basılarak birden fazla sığır cinsi hayvanların seçimi yapılır. Hayvanların teker teker

|                                           |            |      |      | Т   | oplu sığır | r cinsi ha | y٧ | van ekle   | me        |           |      |                   |             |       |                   |  |
|-------------------------------------------|------------|------|------|-----|------------|------------|----|------------|-----------|-----------|------|-------------------|-------------|-------|-------------------|--|
|                                           |            |      |      | D   | iğer h     | ayvar      | nl | ar         |           |           |      |                   |             |       |                   |  |
| kaydedilm                                 | nesi ister | ndiğ | inde | Sat | ır ekle 🕂  | I          |    |            |           | s         | atır | ekle buto         | nuna        | bas   | ılarak            |  |
| ,<br>aşağıda                              | görünt     | ülen | en   | ekı | randaki    | istenile   | 'n | ı bilgi    | ler       | he        | er   | hayvan            | için        | Ę     | girilir.          |  |
| Toplu sığır cinsi hayva<br>Diğer hayvanla | n ekleme   |      |      |     |            |            |    |            |           |           |      |                   |             |       |                   |  |
| 1 Hayvan No.                              | Tür        | 7    | Irkı |     | Yaş-yıl    | Yaş-ay     | F  | Rengi-donu | Takdir ed | lilen kıy | met  | Tazminatın tutarı | Değ.kısım.t | utarı | Ödenecek tazminat |  |
| Satır ekle 🜵                              |            |      |      |     |            |            |    |            |           |           |      |                   | J           |       |                   |  |

✓ Tektırnaklı ve kanatlı hayvanların girişi "Diğer hayvanlar"ın altında yer alan "Satır ekle" bölümünden manuel olarak yapılacaktır.

| Toplu sığır cinsi hayvan ekleme | ) |
|---------------------------------|---|
| Diğer hayvanlar                 |   |
| iatır ekle 🖶                    |   |

Hesapla Verilerin girişi yapıldıktan sonra butonuna basılır. Sistem tarafından destekleme tutarı hesaplanır. Aşağıdaki ekran görüntüsünde olduğu gibi hesaplama yapıldıktan sonra

Kaydet

butonuna basılarak kayıt tamamlanır.

| Yeni destekleme ek  | le                            |                |                                     |   |
|---------------------|-------------------------------|----------------|-------------------------------------|---|
| Kaydet Hesapla      |                               |                |                                     |   |
| Oluşturma tarihi    | 30.01.2015 14:38              | Kaydeden       | ÖMER KENAN GİZİROĞLU - (54025236074 | 4 |
| Destekleme Tipi     | Hastalıktan ari hayvan tazr 🔻 | Destekleme No  |                                     |   |
| Destekleme Alt Tipi | 9/10 - Sığır Brusellozu 🔹     | Durum          | Onaylanması bekleniyor              |   |
| İI                  | 06 - ANKARA                   | Tutar          | 2.150,00                            |   |
| İlçe                | YENİMAHALLE •                 | Hakediş Tarihi | 20.01.2015                          |   |
| Mahalle/Köy         | DEMETEVLER •                  | Banka Id       | 624                                 |   |
| İşletme             |                               |                |                                     |   |
| Açıklama            |                               |                |                                     |   |
|                     |                               |                |                                     |   |
|                     |                               |                | //                                  |   |

|                                              |                                                                                                    |       |                               |             |       |          |   | 1                  | 1                               | 1                                                           | 1                                                                                                    | 1                                                                                                    |
|----------------------------------------------|----------------------------------------------------------------------------------------------------|-------|-------------------------------|-------------|-------|----------|---|--------------------|---------------------------------|-------------------------------------------------------------|----------------------------------------------------------------------------------------------------|----------------------------------------------------------------------------------------------------|
| <ul> <li>Desteklemeden yararlanac</li> </ul> | ak kişi/firma bilgisi                                                                                                    |       |                               |             |       |          |   |                    |                                 |                                                             |                                                                                                    |                                                                                                    |
| Kişi/Firma Sistemde Kayıt                    | h in the second second s |       | Kişi/Firma Sistemde Kayıtlı I | Değil       |       |          |   |                    |                                 |                                                             |                                                                                                    |                                                                                                    |
| Ki                                           | şi                                                                                                    | 122   | Kigi                          | 54025236074 |       | <b>~</b> |   |                    |                                 |                                                             |                                                                                                    |                                                                                                    |
| ,                                            | d -                                                                                                    |       | Ad                            | ÖMER KENAN  |       | 1        |   |                    |                                 |                                                             |                                                                                                    |                                                                                                    |
|                                              |                                                                                                    |       |                               | CILLETTELIT |       |          |   |                    |                                 |                                                             |                                                                                                    |                                                                                                    |
| Soya                                         | d -                                                                                                    |       | Soyad                         | GIZIROĞLU   |       |          |   |                    |                                 |                                                             |                                                                                                    |                                                                                                    |
| Firm                                         | a                                                                                                    | 122   | Firma                         |             |       |          |   |                    |                                 |                                                             |                                                                                                    |                                                                                                    |
|                                              |                                                                                                    |       |                               |             |       |          |   |                    |                                 |                                                             |                                                                                                    |                                                                                                    |
| Vergi numara                                 | si -                                                                                                    |       | Vergi numarası                |             |       | 1        |   |                    |                                 |                                                             |                                                                                                    |                                                                                                    |
|                                              |                                                                                                    |       |                               |             |       | _        |   |                    |                                 |                                                             |                                                                                                    |                                                                                                    |
| Hastalığın açık arazı                        |                                                                                                    |       | Laboratuvar muayene           |             |       |          |   |                    |                                 |                                                             |                                                                                                    |                                                                                                    |
| Mallein-tuberculi                            |                                                                                                    |       | Karkar muayana                |             |       |          |   |                    |                                 |                                                             |                                                                                                    |                                                                                                    |
| rianem-tubercui                              |                                                                                                    |       | Karkas maayene                |             |       |          |   |                    |                                 |                                                             |                                                                                                    |                                                                                                    |
| Anaflaktik şo                                | k 🔲                                                                                                    |       |                               |             |       |          |   |                    |                                 |                                                             |                                                                                                    |                                                                                                    |
|                                              |                                                                                                    |       |                               |             |       |          |   |                    |                                 |                                                             |                                                                                                    |                                                                                                    |
| Toplu hayvan ekleme                          |                                                                                                    |       |                               |             |       |          |   |                    |                                 |                                                             |                                                                                                    |                                                                                                    |
| Kovun ve Keci Ha                             | vvanlar                                                                                                    |       |                               |             |       |          |   |                    |                                 |                                                             |                                                                                                    |                                                                                                    |
| ,                                            |                                                                                                    |       |                               |             |       |          |   |                    |                                 |                                                             |                                                                                                    |                                                                                                    |
| Satır ekle 🏰                                 |                                                                                                    |       |                               |             |       |          |   |                    |                                 |                                                             |                                                                                                    |                                                                                                    |
|                                              |                                                                                                    |       |                               |             |       |          |   |                    |                                 |                                                             |                                                                                                    |                                                                                                    |
| Toplu sığır çipsi bayarın ek                 | ama                                                                                                    |       |                               |             |       |          |   |                    |                                 |                                                             |                                                                                                    |                                                                                                    |
| ropiu sigir cinsi nayvan ek                  | eme                                                                                                    |       |                               |             |       |          |   |                    |                                 |                                                             |                                                                                                    |                                                                                                    |
| Diğer hayvanlar                              |                                                                                                    |       |                               |             |       |          |   |                    |                                 |                                                             |                                                                                                    |                                                                                                    |
|                                              | e.ii                                                                                                    | T. I. | Manager                       | M           | -     |          | - | website estites to | We had to a state of the second | We had to a different formation of the Weat of the Analysis | we had to a different sector of the sector of the sector o | We had to a different for the state of the state of the s |
| TD004                                        | nur -                                                                                                    | Ved   | Taş-yii                       | ray-ay      | Clush | uonu     | 1 | Takur euten kiy    | Takur euren krymet              |                                                             | Takur editen klynet Tazimiatin tutan Deg.kisim.tutar                                                                                                    | acon according to a contract and a contract and a c |
|                                              | sigir                                                                                                    | Yeni  | 4                             | b           | Siyan |          | J | 2500               | 2500                            | 2500 2250,0                                                 | 2500 2250,0 100                                                                                                    | 2500 2250,0 100                                                                                                    |
| Sabr ekle 🖓                                  |                                                                                                    |       |                               |             |       |          |   |                    |                                 |                                                             |                                                                                                    |                                                                                                    |

✓ Kaydedildikten sonra

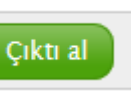

butonuna basılarak hayvan itlaf ve tazminat mazbatası

sistemden alınır.

#### **B-DESTEKLEME KAYITLARININ ARANMASI**

Aşağıdaki ekran görüntüsünde olduğu gibi girilen kayıtlar arama tercihine göre ekrana getirilir. Arama sayfasında listelenen kayıtların satırlarına tıklanarak destekleme kaydının detaylarına ulaşılabilir.

| Destekleme         | -Ara                   |           |             |             |               |                      |                                  |                                             |       |
|--------------------|------------------------|-----------|-------------|-------------|---------------|----------------------|----------------------------------|---------------------------------------------|-------|
|                    | İl -                   |           |             | Oluşturd    | luklarım Evet |                      |                                  |                                             |       |
|                    | İlçe -                 |           |             | К           | aydeden -     |                      |                                  |                                             |       |
| N                  | 1ahalle/Köy -          |           |             |             | Firma -       |                      |                                  |                                             |       |
| Des                | tekleme No -           |           |             |             | Kişi -        |                      |                                  |                                             |       |
|                    | Durum -                |           |             | Destek      | eme Tipi -    |                      |                                  |                                             |       |
| Başi               | langıç tarihi -        |           |             | Desteklem   | e Alt Tipi -  |                      |                                  |                                             |       |
|                    | Bitiş tarihi -         |           |             |             |               |                      |                                  |                                             |       |
| Yeni arama         | Excel dosyası oluştur  | CSV dosya | ısı oluştur |             |               |                      |                                  |                                             |       |
| •<br>Destekleme No | Durum                  | İl        | İlçe        | Mahalle/Köy | Firma         | Kişi                 | Destekleme Tipi                  | Destekleme Alt Tipi                         | Tutar |
| TAZ/06/2015/3      | Onaylanması bekleniyor | ANKARA    | YENİMAHALLE | GAYRET      | •             | ÖMER KENAN GİZİROĞLU | Hastalıktan ari hayvan tazminatı | 4/4 - Sığırların Nodüler Ekzamtemi          | 9600  |
| TAZ/06/2015/2      | Onaylanması bekleniyor | ANKARA    | YENİMAHALLE | MERKEZ      | -             | ÖMER KENAN GİZİROĞLU | Hastalıktan ari hayvan tazminatı | 4/4 - Hayvansal Ürün, Yem, Madde ve Malzeme | 3000  |
| ARİ/06/2015/1      | Onaylanması bekleniyor | ANKARA    | YENİMAHALLE | MERKEZ      | -             | ÖMER KENAN GİZİROĞLU | Hastalıktan ari sığır hayvanı    | 1/1 - Hastalıktan ari işletme               | 5000  |
| TAZ/06/2014/7      | Geri çağrıldı          | ANKARA    | ÇANKAYA     | ÇAYYOLU     | -             | ÖMER KENAN GİZİROĞLU | Hastalıktan ari hayvan tazminatı | 9/10 - Sığır Brusellozu                     | 3040  |
| TAZ/06/2014/6      | Geri çağrıldı          | ANKARA    | ÇANKAYA     | ÇAYYOLU     | -             | ÖMER KENAN GİZİROĞLU | Hastalıktan ari hayvan tazminatı | 9/10 - Sığır Brusellozu                     | 1250  |

# C-İL/İLÇE KULLANICISI TARAFINDAN OLUŞTURULAN KAYITLARIN GENEL MÜDÜRLÜKÇE ONAYLANMASI, KULLANICIYA GERİ GÖNDERİLMESİ, REDDEDİLMESİ VE ÖDENMESİ SÜRECİ

 ✓ İl/İlçe kullanıcısı tarafından oluşturulan kayıtların sonunda destekleme tipine göre sistem kayıt numarası oluşturmaktadır.

Aşılama Desteği için: AŞI/İl Plaka Kodu/Kayıt Yılı/Sıra No (Örnek: AŞI/06/2015/1)

Hastalıktan Ari Sığır Hayvanı Desteği için: ARİ/İl Plaka Kodu/Kayıt Yılı/Sıra No (Örnek: ARİ/06/2015/1)

Hastalıktan Ari Hayvan Tazminatı Desteği için: TAZ/İl Plaka Kodu/Kayıt Yılı/Sıra No (Örnek: TAZ/06/2015/1)

- Oluşturulan destekleme kaydının durumu "Onaylanması bekleniyor" olarak görülür. Yapılan kayıtların tamamlanmasından sonra destekleme tipine göre sistemden alınan ve imzalanan mazbata, ari işletme sertifikası ile İl/İlçe Müdürlükleri tarafından tanzim edilen hak ediş belgesi yazılı olarak Genel Müdürlüğe gönderilir.
- ✓ Genel Müdürlükçe yazılı evrak ile sistemde oluşturulan kayıtlar incelenir, sıkıntı olmadığı tespit edilirse girilen veri onaylanır ve sitemde "Onaylandı" olarak gözükür.
- Kayıtta ve/veya evraklarda sıkıntı var ise (belgeler fotokopi, imzalar eksik, tutarlarda hata, hak ediş formatı tebliğ kapsamında değil ise ve diğer sebeplerden dolayı) veteriner hekime sistemden geri gönderilir ve sistemde "Düzeltilmesi gerekiyor" olarak girişi yapan İlçenin sistemine düşer.
- Gerekli düzeltmeler yapıldıktan sonra sisteme giriş yapılır ve tekrardan "Onaylanması bekleniyor" olarak sisteme düşer.

- Genel Müdürlük yetkili kişisi tarafından destekleme kaydı onaylanır ve sitemde "Onaylandı" olarak gözükür. Ödeme zamanı geldiğinde Genel Müdürlükçe onaylanan girişler seçilir ve gerekli düzenlemeler yapıldıktan sonra ödeme işlemleri gerçekleştirilir ve sistemde desteklemenin durumu "Ödenmiş" olarak görülür.
- ✓ İl/İlçe kullanıcısı tarafından oluşturulan kayıtlar Genel Müdürlükçe onaylanmadığı sürece

# Öğeyi düzenle

butonuna basılarak güncellenebilir ve çıktılar (mazbata/sertifika) alınabilir.

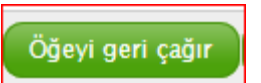

- ✓ İl/İlçe kullanıcısı isterse butonuna basarak kaydı iptal edebilir. İptal edilen destekleme kaydının durumu "Geri çağrıldı" olarak görülür ve bu kayıt üzerinde herhangi bir işlem yapılamaz.
- Genel Müdürlükçe herhangi bir sebepten dolayı iptal edilen kayıtların durumu "Ödenmemiş" olarak görülür.
- Sistem tarafından verilen mazbata ve sertifika örnekleri aşağıda yer almaktadır.
   İl/İlçe kullanıcısı tarafından girilen bilgiler mazbatada mavi renkte görülmektedir.

| GIDA TABINY INA VANCEIK<br>BAGANEGI                                                                     |                                 | GIDA, TARIM VE H<br>ANKARA                                                                                                    | T.C<br>IAYVANCILIK BAKAN<br>İL MÜDÜRLÜĞÜ                                            | ILIĞ                    | FI                                                |
|----------------------------------------------------------------------------------------------------|---------------------------------|----------------------------------------------------------------------------------------------------|-------------------------------------------------------------------------------------|-------------------------|---------------------------------------------------|
|                                                                                                    | н                               | ASTALIKTAN ARİ İŞLETMELER İÇİN                                                                                                    | SAĞLIK SERTİFİKAS                                                                   | I                       |                                                   |
| İşletmenin Adı                                                                                          | :                               |                                                                                                    | Sertifika No                                                                        | :                       | 08-2015-1                                         |
| İşletme Numarası                                                                                        | :                               |                                                                                                    | Sertifika Veriliş Tarihi                                                            | :                       | 06.01.2015                                        |
| İli                                                                                                    | :                               | ANKARA                                                                                                    | Tüberkülin Test Tarihi                                                              | :                       | 01.01.2015                                        |
| İlçesi                                                                                                  | :                               | YENİMAHALLE                                                                                                    | Brusella Test Tarihi                                                                | :                       | 06.01.2015                                        |
| Adresi                                                                                                  | :                               |                                                                                                    |                                                                                     |                         |                                                   |
| Kapasitesi                                                                                              | :                               |                                                                                                    |                                                                                     |                         |                                                   |
| İşletmedeki Hayvan<br>Mevcudu                                                                           | :                               | 500                                                                                                    |                                                                                     |                         |                                                   |
| Sertifikalandırılan Hayvan<br>Mevcudu                                                                   | :                               | 500                                                                                                    |                                                                                     |                         |                                                   |
| Yukarıda adı ve adresi<br>tarihinde/tarihlerinde S<br>Yönetmelikleri çerçeves<br>bulunduğundan iş bu sa | bulu<br>Sığır<br>sinde<br>ağlık | man süt sığırı işletmesindeki mevcut hayva<br>(Bovine) Tüberkülozu ve 06.01.2015 tarihi<br>e yapılan testler sonucunda, Sığır Tüberkül<br>sertifikası verilmiştir. | nlara İl/İlçe Müdürlüğüı<br>nde/tarihlerinde Brusello<br>lozu ve Sığır Brusellozu l | müze<br>oz ile<br>hasta | re, 01.01.2015<br>Mücadele<br>hkları yönünden ari |

İl Müdürü

|                                                                                                    | a: TAZ/06/201                                                                                                    | 10/3                                                                                                    |                                                                                                    |                                                                                                    | 1000 M                                                                                                    | ATT AT 1                                                                                                | B-CAVE                                                                                                    | 217                                                                                                    |                                                                                       |
|----------------------------------------------------------------------------------------------------|----------------------------------------------------------------------------------------------------|----------------------------------------------------------------------------------------------------|----------------------------------------------------------------------------------------------------|----------------------------------------------------------------------------------------------------|----------------------------------------------------------------------------------------------------|----------------------------------------------------------------------------------------------------|----------------------------------------------------------------------------------------------------|----------------------------------------------------------------------------------------------------|---------------------------------------------------------------------------------------|
| L. ANDALA                                                                                                    | YENIM                                                                                                    | AHALLE                                                                                                    |                                                                                                    |                                                                                                    | R01/8                                                                                                    |                                                                                                    | E. GAIN                                                                                                    | -1                                                                                                    |                                                                                       |
| Hayvan Sahibinin<br>Ustandarlık Muut                                                                                                | Adı-Soyadı: C                                                                                                    | MER KENAN GIZI                                                                                                    | ROGLU                                                                                                    |                                                                                                    | Işletme l                                                                                                    | Normana                                                                                                 | 10                                                                                                    |                                                                                                    |                                                                                       |
| Contraction and and                                                                                                    |                                                                                                    | Hayvanm                                                                                                    |                                                                                                    |                                                                                                    | Takdir                                                                                                    | Tam                                                                                                    | matu                                                                                                    | Değerlendirilen                                                                                                    | Hayva                                                                                 |
| *Taninilama<br>Numarasi                                                                                                    | Cinsi                                                                                                    | Ida                                                                                                    | Yap                                                                                                    | Rengi                                                                                                    | Edilen<br>Krymet<br>(TL)                                                                                                    | Orani                                                                                                   | Tutan<br>(TL)                                                                                                    | Rısımların<br>Tutarı (TL)                                                                                                    | Sahibin<br>Odenec<br>Tazmin<br>(TL)                                                   |
| TR02                                                                                                    | Sığır                                                                                                    | Yerli                                                                                                    | 2 2                                                                                                    | Siyah                                                                                                    | 750,00                                                                                                    | 4/4                                                                                                    | 750,00                                                                                                    | 0,00                                                                                                    | 750,00                                                                                |
| TR01                                                                                                    | Sığır                                                                                                    | Yerli                                                                                                    | 1 2                                                                                                    | Siyah                                                                                                    | 1.000,00                                                                                                    | 4/4                                                                                                    | 1.000,00                                                                                                    | 50,00                                                                                                    | 950,00                                                                                |
| TR03                                                                                                    | Sığır                                                                                                    | Y                                                                                                    | 3 3                                                                                                    | S                                                                                                    | 1.000,00                                                                                                    | 4/4                                                                                                    | 1.000,00                                                                                                    | 50,00                                                                                                    | 950,00                                                                                |
| TR04                                                                                                    | Sığır                                                                                                    | Y                                                                                                    | 2 2                                                                                                    | 8                                                                                                    | 1.000,00                                                                                                    | 4/4                                                                                                    | 1.000,00                                                                                                    | 25,00                                                                                                    | 975,00                                                                                |
| TR05                                                                                                    | Sign                                                                                                    | Y                                                                                                    | 2 2                                                                                                    | S                                                                                                    | 500,00                                                                                                    | 4/4                                                                                                    | 500,00                                                                                                    | 25,00                                                                                                    | 475,00                                                                                |
| TR06                                                                                                    | Siğir                                                                                                    | Ŷ                                                                                                    | 2/2                                                                                                    | S                                                                                                    | 750,00                                                                                                    | 4/4                                                                                                    | 750,00                                                                                                    | 50,00                                                                                                    | 700,00                                                                                |
| 1807                                                                                                    | Sign                                                                                                    | Y                                                                                                    | 2 2                                                                                                    | 8                                                                                                    | 800,00                                                                                                    | 4/4                                                                                                    | 800,00                                                                                                    | 50,00                                                                                                    | 150,00                                                                                |
| TRUS                                                                                                    | Sign                                                                                                    | Y                                                                                                    | 212                                                                                                    | 8                                                                                                    | 800,00                                                                                                    | 4/4                                                                                                    | 800,00                                                                                                    | 30,00                                                                                                    | 750,00                                                                                |
| 18.09                                                                                                    | Siler                                                                                                    | v                                                                                                    | 212                                                                                                    | 8                                                                                                    | 300.00                                                                                                    | 4/4                                                                                                    | 900.00                                                                                                    | 25.00                                                                                                    | 825.00                                                                                |
| in in                                                                                                    | - angles                                                                                                    |                                                                                                    | -1-                                                                                                    | TOPLAM                                                                                                    |                                                                                                    |                                                                                                    | 8 300.00                                                                                                    | 450.00                                                                                                    | 2,850.0                                                                               |
| * Tan<br>Gerekli bilgileri y<br>Hastalığın a<br>Mallein-tub<br>uretiylə Sığırları<br>İlbarı məct<br>İldüğünə və Soyo<br>Jagordur. / | imləmə Numarası:<br>nikarıda yazılı (<br>ççık arazını gösi<br>erculin uygular<br>a Nodüler Ekza<br>nıri bir hastalığı<br>sayılı Veterine                                                                                                    | Sığır, koyun ve koşiler iş<br>10) baş hayvanın tarı<br>tarmek<br>mikeni hastalığına ya<br>a karşı koruma sağla<br>r Hirmetleri, Bitki Sı                                                                                                    | in kulak küpe<br><b>R</b> /<br>afinudan yaş<br>kalanmış o<br>mak amacış<br>ağlığı, Gıdı                                                                                                    | rurranse, to<br>APOR<br>pilan muay<br>XV<br>Longuna,<br>yla yapilan<br>a ve Yem I                                                                                                    | ktoraldaria<br>senesinde,<br>irolojik, p<br>linik, otoj<br>a aja ve se<br>Samun'm                                                                       | varus ele<br>vatolojik,<br>psi veya<br>num uyg<br>m 5 inci                                              | itronik çip n<br>bakteriye<br>kesim son<br>nlaması ne<br>maddesin                                                            | umanas yazılacaktır.<br>lojilk veya serolo<br>u karkas muayen<br>edeniyle<br>e göre işlem yap                                                                                            | jik muaye<br>tesi<br>umasma d                                                         |
| * In<br>Gerekli bilgileri y<br>Hastalığın a<br>Mallein-tub<br>nuretiyle Sığırları<br>İtabarı mect<br>İdağı'ne və 5996<br>apordur    | miana Namana:<br>nikanda yazalı (<br>çık arazını gös<br>erculin uygular<br>n Nodüler Ekza<br>sıri bir hastalığ<br>sayılı Veterine                                                                                                    | Sığır, koyun ve keşiler iç<br>10) baş hayvanın tarı<br>tarmak<br>makeni hastəlağına ya<br>a karşı korunas sağla<br>e Hizmetleri, Birki Sı<br>KTYMET'                                                                                                    | in kulak kitpe<br>R/<br>afimdan yaj<br>kalammş o<br>mak amacı<br>ağlığı, Gıdı<br>TAKDIR I                                                                                                    | rumana, te<br>rumana, te<br>pilan muay<br>x V<br>kinijuma,<br>yla yapilan<br>a ve Yem J                                                                                                    | yenesinde,<br>irrolojik, p<br>linik, otoj<br>a aja ve se<br>Kanum'ni<br>ONU KAL                                                                         | vara ele<br>vatolojik,<br>psi veya<br>num uyg<br>un 5 inci<br><b>RARI</b>                               | ktroik çip n<br>bakteriye<br>kesim son<br>ulaması n<br>maddesin                                                              | umaras yarılacaktır<br>lojik veya serele<br>n karkas muayen<br>edeniyis<br>e göre işlem yap<br>Resmi Ve                                                                                  | jik musye<br>teti<br>ulmasma d<br>tariner Hel                                         |
| * Tan<br>Gerekli bilgileri yi<br>Hisstalığın ə<br>mətyis Signiam<br>İbhan məch<br>İddiğilmə və 5996<br>apordur                      | miena Namena:<br>ukanda yazılı (<br>çık arazını gös<br>ercəlin uygular<br>a Noduler Ekza<br>nui bir hastalığ<br>ayılı Veterine<br>ayılı Veterine<br>sətəlme səbəbi ;                                                                                                    | Siger, koyun ve koşiler iş<br>10) baş hayvanın tarı<br>termek<br>mekni hastalığına ya<br>a karşı koruma sağla<br>karşı koruma sağla<br>re Hirmetleri, Bitki Sı<br>KIYMET<br>yukanda yazılı (10) b                                                                                                    | in kulak ketye<br><b>R</b> /<br>sfinadan yaj<br>kalamny o<br>mak amacr<br>agliga, Gala<br><b>TAKDIR I</b><br>ag hayvani                                                                                                    | International of the second second se                                                                                                    | i <u>l</u> a sociale<br>khrmalilarda<br>junita, prologik, p<br>limita, otop<br>a apa ve se<br>Kamum'ur<br>ONU KAI<br>0) TL kryn                         | vara de<br>atolojik,<br>psi veya<br>m 5 inci<br>RARI<br>net takdi                                       | itrosik çip n<br>baktariyo<br>kəsim son<br>ulanısısı m<br>maddəsin<br>r ədilmişti                                            | umarasi yarilacaktir<br>lojik veya sarolo<br>u karkas muayee<br>selaniyis<br>e göre işlam yap<br><u>Resmi Ve</u><br>ir/                                                                  | ojik muaye<br>seti<br>dimesma d<br>tariner He                                         |
| * Im<br>Garakli bilgileri yu<br>Mallein-tub<br>mettyle Signian<br>Ibban meck<br>Jahgtan we<br>Siditrilme-kesilm<br>Merbahada hasta  | mlena Namana:<br>ukanda yazılı (<br>çık arazını göv<br>erculin uygular<br>n Nodüler Enza<br>ni bir hastalığ<br>sayılı Veterine<br>                                                                                                    | Sığır, koyun ve koşiler iş<br>10) baş hayvanın tarı<br>tarmak<br>meni hastalığına ya<br>a karşı koruma sağla<br>e Himmetleri, Birki Si<br><b>KTYMET</b> '<br>yukan da yanıh (10) b<br>çan                                                                                                    | in kulak kepe<br><b>R</b> /<br>xfinadan yaş<br>kalanmış o<br>mak amacr<br>ağlığı, Gıdı<br>TAKDIR I<br>aş hayvanı<br>(<br>rayiç et be                                                                                                    | APOR<br>pilan muay<br>X V<br>X V<br>Komiyuna,<br>yia yapilan<br>yia yapilan<br>yia yapi | penesinde,<br>inrolojik, p<br>linik, otoj<br>a aju ve se<br>Kamum'ur<br>ONU KAL<br>0) TL knyr                                                           | vara de<br>atolojik,<br>psi veya<br>m 5 inci<br><b>RARI</b><br>net takdi<br>tur.)                       | trocik cip n<br>bakteriyo<br>kesim son<br>nlaması ne<br>maddesin<br>r edilmişti<br>(                                         | umanas yarihankin<br>lojik veya serolo<br>n karkas muayen<br>edeniyis<br>e göre işlem yap<br><u>Rosmi Ve</u><br>r///                                                                     | jik musye<br>seti<br>dinasuna d<br>tariner Hel                                        |
| * Ian<br>Serekli bilgileri yı<br>Mallein-tub<br>invettyle Signları<br>Diban meck<br>Sidnyi'ne ve 5996<br>apordur                    | miena Namaras:<br>ukanda yazılı (<br>çık arazını gös<br>erculin uygular<br>h Noduler Ekza<br>ni bir hashlağ<br>sayılı Veterine<br>sətil bir hashlağ<br>sayılı Veterine<br>be-tilme səbəbi ;<br>Başlı<br>hk tespit edildi<br>mə-tilme səbə i<br>irilendiği və raj<br>a alındığına dai                           | Sign, koyun ve kopler iç<br>10) baş hayvanın tarı<br>termek<br>mitemi hastalığına ya<br>a karşı konuma sağla<br>karşı konuma sağla<br>kriyi konuma sağla<br>KIYMET<br>yukanda yanılı (10) b<br>(an<br>ğinde kıymet təkdiri<br>bi raporda yarılı (<br>timeliği nin 5 inci<br>por konusu hayvana-<br>r tutanaktır                | in kulak kitye<br>Kimidan yaş<br>kalanmış o<br>mak amacı<br>ağlığı, Gəli<br>TAKDIRİ<br>rayiç et be<br>TU<br>10) baş ha<br>TU<br>10) baş hayvanlar                                                                                                    | APOR<br>pilan muay<br>x V<br>han muay<br>x V<br>han muay<br>x V<br>han muay<br>x V<br>kong<br>kong<br>kong<br>kong<br>kong<br>kong<br>kong<br>kong                                                                                                    | venesinde,<br>irrolojik, p<br>linik, otop<br>a api ve se<br>Samun'ni<br>ONU KAI<br>0) TL kryn<br>s yapilmiş<br>a 1996 sa<br>                            | vara de<br>atolojik<br>pai veya<br>m 5 inci<br><b>RARI</b><br>net takin<br>tu:.)<br>nyih Kaa            | tronk cip n<br>bakteriyo<br>kesim son<br>nlaması n<br>maddesin<br>r edilmişti<br>C<br>nunu 'nun<br>runca öde<br>sonrası, h   | umaras yarilacakir<br>lojik veya sarolo<br>u karkas muayee<br>sdaniyis<br>e göre işlam yap<br><u>Resmi Ve</u><br><u>r/</u><br>bye<br>5 inci maddee<br>5 inci maddee<br>alk sağlığının ko | ojik muaye<br>sesi<br>ulmasına d<br>tariner He<br>i ve Hayı<br>tutarı ola<br>orunması |
| * Im<br>Serekli bilgileri yı<br>Mallein-tub<br>urotiyle Sigrinu<br>Jibban meck<br>lidnijma ve 5996<br>apordur                       | miena Namaras:<br>ukanda yazılı (<br>çık arazını gös<br>erculin uygular<br>a Noduler Ekza<br>sıyılı Veterine<br>sıyılı Veterine<br>sərəlme səbəbi y<br>Başlı<br>hk təspit esi islə<br>mə-əlmə səbə i<br>Başlı<br>hk təspit esi islə<br>mə-əlmə səbə<br>kazınınat Y öna<br>irilendiği və ra<br>a alındığına dai | Sign, koyun ve koşiler iş<br>10) baş hayvanın tarı<br>termek<br>miteni hastalığına ya<br>a karşı koruma sağla<br>karşı koruma sağla<br><b>KIYMET</b><br>yukanda yazılı (10) b<br>can<br>ğinde kıymet takıdıri<br>bi raporda yazılı (5 inci<br>por komusu hayvana-<br>r utanaktır                                               | in kulak kitye<br>R/<br>Minadan yay<br>kalamma o<br>mak amacr<br>agluga, Gula<br>TAKDIR I<br>ag hayvani<br>()<br>rayig et be<br>TU<br>()) bag ha<br>maddesi (<br>hayvaniar<br>()<br>hayvaniar<br>() | In a section of the section of the s                                                                                                    | venesinde,<br>irrolojik, p<br>limik, otop<br>a api ve se<br>Kamum'ni<br>ONU KAI<br>0) TL kiya<br>a yapilmiy<br>a yapilmiy<br>a 5996 as<br>              | væra de<br>atolojik<br>psi veya<br>rum uyg<br>m 5 inci<br>RARI<br>net takdi<br>tr.)<br>tr.)<br>tylh Ka  | itronik cip n<br>baktariyo<br>kesim son<br>ulaması n<br>maddesin<br>r edilmişti<br>C<br>nunu 'nun<br>runca öde<br>sourasa, h | umarasi yarilacakir<br>lojik veya sarolo<br>u karkas muayea<br>selaniyis<br>e gire işlam yap<br><u>Resmi Ve</u><br><u>r</u> //<br>ir<br>//<br>ir<br>                                     | ojik muaye<br>seti<br>ulmasına d<br>tariner He<br>it ve Hay<br>tutarı ola<br>orunnası |
| * Ian<br>Gereikli bilgileri yy<br>Mallein-tub<br>Invettyle Signiaru<br>Ihban meck<br>Mangame ve 3996<br>apordur                     | miena Namena:<br>ukanda yazılı (<br>çık arazını göv<br>erculin uygular<br>nı Nodtiler Ekza<br>uri bir hastalığ<br>sayılı Veterine<br>yari bir hastalığ<br>sayılı Veterine<br>be-ölme sebebi y<br>Başlı<br>hir tespit edildi<br>me-ölme sebe<br>hazınınat Yöns<br>irilendiği ve ra<br>a alındığma dai<br>Komisy | Sığır, koyun ve koşiler iş<br>10) baş hayvanın tarı<br>tarmak<br>meni hastalağına ya<br>a karşı korunas sağla<br>e Himmetleri, Birki Si<br><b>KTYMET</b> '<br>yukanıda yazılı (10) b<br>can<br>ğində kıymet takdiri<br>bi raporda yazılı (<br>tmeliği' nin 5 inci<br>por komusu hayvana-<br>i rutanaktır<br>on Başkanı<br>Hay. | in kulak kupa<br>Afinadan yaj<br>kalaannag o<br>mala amaseg<br>agluga, Godi<br>TAKDIR I<br>nayig et be<br>Tayig et be<br>Tayig et be<br>Tayig et be<br>Tayig<br>manddesi (<br>hayvanlar<br>C)<br>Sag, Yet. 1                                                                                                    | APPOR<br>pilan musy<br>pilan musy<br>x V<br>kidnijuna,<br>yla yapilaa<br>s vo Yem I<br>KOMISVI<br>a (8.300,00<br>kine göre<br>GANAK<br>iyvan için<br>a kəsim-ol<br>ye<br>gundar<br>və Su Urn.<br>İmza                                                                                                    | penesinde,<br>renesinde,<br>firolojik, p<br>linik, otoj<br>a aji ve se<br>Samm' n<br>ONU KAI<br>0) TL kiyr<br>a yapılmış<br>a yapılmış<br>a 5996 az<br> | atolojik<br>atolojik<br>psi veya<br>rum uyg<br>m 5 inci<br><b>RARI</b><br>net takit<br>tur.)<br>yalı Ka | tronk cip n<br>bakteriyo<br>kesim son<br>ulamata n<br>maddesin<br>r edilmişti<br>U<br>nunu'nun<br>runca öde<br>sourasa, h    | umaras yarihashir<br>lojik veya serolo<br>n karkas muayen<br>edeniyis<br>e göre işlem yap<br><u>Rosmi Ve</u><br>r/                                                                       | ojik mnaye<br>sesi<br>ulmesuna d<br>terimer He<br>i ve Hay<br>tutarı ola<br>orumnası  |

| L: ANKARA                                                                                                    | ILCE:                                                                                                    | AHATIR                                                                                                    |                                                                                                    |                                                                                                    | KOY/M                                                                                                    | AHADI                                                                                                    | E: GAYR                                                                                                    | ET                                                                                                    |                                                                                                    |
|----------------------------------------------------------------------------------------------------|----------------------------------------------------------------------------------------------------|----------------------------------------------------------------------------------------------------|----------------------------------------------------------------------------------------------------|----------------------------------------------------------------------------------------------------|----------------------------------------------------------------------------------------------------|----------------------------------------------------------------------------------------------------|----------------------------------------------------------------------------------------------------|----------------------------------------------------------------------------------------------------|----------------------------------------------------------------------------------------------------|
| Hayvan Sahibinin                                                                                                    | Adı-Soyadı: O                                                                                                    | MER KENAN GI                                                                                                    | ZIROGLU                                                                                                    |                                                                                                    | Işletme l                                                                                                    | Normal                                                                                                    | 1:                                                                                                    |                                                                                                    |                                                                                                    |
| Vatandaşlık Nuns                                                                                                    | arasi: 54025256<br>F                                                                                                    | 074<br>Tayvann                                                                                                    |                                                                                                    |                                                                                                    | Takdir                                                                                                    | Tam                                                                                                    | instru                                                                                                    | Değerlendirilen                                                                                                    | Hayvan                                                                                                    |
| *Tammlama                                                                                                    | Circli                                                                                                    |                                                                                                    | Yap                                                                                                    | Rengi                                                                                                    | Edilen<br>Krymet<br>(TL)                                                                                             | ~                                                                                                    | Tutan                                                                                                    | Rısımların<br>Tutarı (TL)                                                                                                    | Sahibine<br>Odenece<br>Tazmina                                                                               |
| TR11                                                                                                    | Sign                                                                                                    | Y                                                                                                    | 212                                                                                                    | S                                                                                                    | 950,00                                                                                                    | 4/4                                                                                                    | 950,00                                                                                                    | 75,00                                                                                                    | 875,00                                                                                                    |
| TR12                                                                                                    | Sığır                                                                                                    | Y                                                                                                    | 2 2                                                                                                    | 8                                                                                                    | 950,00                                                                                                    | 4/4                                                                                                    | 950,00                                                                                                    | 75,00                                                                                                    | 875,00                                                                                                    |
|                                                                                                    |                                                                                                    |                                                                                                    |                                                                                                    |                                                                                                    |                                                                                                    |                                                                                                    |                                                                                                    |                                                                                                    |                                                                                                    |
|                                                                                                    |                                                                                                    |                                                                                                    |                                                                                                    |                                                                                                    |                                                                                                    |                                                                                                    |                                                                                                    |                                                                                                    |                                                                                                    |
|                                                                                                    |                                                                                                    |                                                                                                    |                                                                                                    |                                                                                                    |                                                                                                    |                                                                                                    |                                                                                                    |                                                                                                    |                                                                                                    |
|                                                                                                    |                                                                                                    |                                                                                                    |                                                                                                    | TOPLAM                                                                                                    | 1.900,00                                                                                                    |                                                                                                    | 1.900,00                                                                                                    | 150,00                                                                                                    | 1.750,00                                                                                                    |
| Serekli bilgileri y<br>Hastalığın a<br>Mallein-tub<br>uretiyle Sığırların<br>İlban meck<br>ildüğüne ve 5996<br>anordur                                                                                                    | ukanda yazılı (2<br>çık arazını göste<br>erculin uyguları<br>n Nodtler Ekzar<br>nıri bir həstəliğə<br>sayılı Vəteriner                                                                                                    | l) baş hayvanın ta<br>armak<br>memi həstələğinə ;<br>a karşı koruma sağ<br>r Hizmetleri, Bitki                                                                                                    | <b>R</b> i<br>rafundan yap<br>yakalannuş o<br>janızk amacı<br>Şağlığı, Gıdı                                                                                                    | APOR<br>ilan muayee<br>x Vi<br>idnijuna,<br>yila yapılan<br>a ve Yem K                                                                                  | nesinde,<br>irolojik, p<br>linik, otop<br>1. zga ve se<br>Camuni'm                                                   | atolojik,<br>psi veya<br>rum uyg<br>m 5 inci                                                                         | bakteriyo<br>kesim son<br>ulaması m<br>maddesin                                                                                                    | olojik veya serolo<br>n karkas nutaye<br>edeniyle<br>e göre işlem yap                                                                                                    | ojik muayee<br>nesi<br>ulmasma di                                                                            |
| Serekli bilgileri y<br>Hastalığın a<br>Mallein-tub<br>aretiylə Signianı<br>İbban məcl<br>İldürünə və 5996<br>apordur                                                                                                    | ukanda yazılı (2<br>çık arazmı götü<br>erculin uyguları<br>1 Nodular Eksaz<br>nur bir həstəliğə<br>sayılı Vətərinər<br>/                                                                                                    | l) baş hayvanın ter<br>armak<br>urkeni hastalığına y<br>a karşa koruma sağ<br>Hürmetleri, Bitki<br><b>KTYME</b><br>ukanda yarah (2)                                                                                                    | <b>R</b> /<br>rafinidan yapi<br>yakalanniş o<br>Jamak amacı<br>Sağlığı, Gidi<br><b>T TAKDİR I</b><br>baş hayvana                                                                                                    | APOR<br>dan muaye<br>x Vi<br>kinguna,<br>yia yapilan<br>a ve Yem H<br>KOMISYC<br>(1.900,00)                                                             | notinde,<br>irolojik, p<br>linik, otop<br>i așı ve se<br>Samını'nı<br>Samını'nı<br>DNU KAI<br>TL kıymı               | atolojik,<br>psi veya<br>num uyg<br>m 5 inci<br>RARI<br>et takdir                                                    | bakteriyo<br>kesim son<br>ulaması n<br>məddəsin<br>ədilmiştir                                                                                                    | olojik veya serol<br>n karkas muaye<br>edemiyle<br>e göre işlem yaş<br>Resmi Ve                                                                                                  | ojik nutayee<br>nesi<br>olmasına dı<br>teriner Hek                                                           |
| Serekli bilgileri y<br>Mallein-tub<br>urwityle Signian<br>Diban med<br>Sidng'me ve 5996<br>aportur                                                                                                    | nkanda yazılı (2<br>çık arazmı götö<br>erculin uygulam<br>b Noduler Eksee<br>turi bir hastalığa<br>sayılı Veteriner<br>se-ölme sebebi y<br>Başkı                                                                                                    | <ol> <li>baş hayvanın ter<br/>semek</li> <li>nak</li> <li>meni hastalığına ş</li> <li>a karşa koruma sağı</li> <li>Hizmetleri, Birki</li> <li>KIYME:</li> <li>vakanda yazılı (2)</li> <li>an</li> </ol>                                                    | <b>R</b> /<br>rafimdan yapı<br>yakalanmış o<br>lamak amacı<br>Sağlığı, Gıdı<br><b>T TAKDİR I</b><br>baş hayvana                                                                                                    | APOR<br>lan mmaye<br>X Vi<br>languna,<br>yla yapılan<br>a ve Yem E<br>KOMİSVC<br>(1.500,00)                                                             | nesinde,<br>irolojik, p<br>linik, otop<br>i aşı ve se<br>Samım'nı<br>ONU KAİ<br>TL kıym                              | atolojik<br>osi veya<br>min uyg<br>m 5 inci<br>RARI<br>et taledir                                                    | bakteriye<br>kesim son<br>ulaması n<br>maddesin<br>edilmiştir<br>(                                                                                                    | olojik veya serok<br>n karkas muaye<br>edeniyle<br>e göre işlem yaş<br><u>Resmi Ve</u><br>                                                                                       | ojik muayee<br>neti<br>telmatma di<br>teriner Hek                                                            |
| Serekli bilgileri y<br>Mallein-tub<br>urwityle Signian<br>Ibban med<br>Sidnyime ve 5996<br>apordur                                                                                                    | ukanda yazılı (2<br>çık arazını götö<br>erculin uyguları<br>1 Nodular Eksan<br>nıri bir hastalığa<br>sayılı Veteriner<br>                                                                                                    | () baş hayvanın ter<br>armak<br>ank<br>memi hastalığına y<br>karşı koruma sağ<br>Hirmetleri, Bitki<br>KIYME<br>ukanda yazıh (2)<br>an<br>jinde kıymet takdı                                                                                                | R/<br>rafundan yapı<br>Januak amacı<br>Januak amacı<br>Januak amacı<br>Januak<br>T TAKDİR İ<br>baş hayvana<br>C<br>T TAKDİR İ<br>baş hayvana<br>U<br>T TV                                                                                                    | APOR<br>dan muaye<br>x Vi<br>lifuijuna,<br>yla yapılan<br>a ve Yem H<br>KOMÍSYO<br>(1.900,00)<br>lye<br>deline göre<br>FANAK                            | nesinde,<br>irolojik, p<br>linik, otop<br>a ap ve se<br>Samm'n<br>DNU KAI<br>TL krym<br>yapılmış                     | atolojik,<br>psi veya<br>m 5 inci<br>RARI<br>et takdir<br>tur.)                                                      | bakteriye<br>kesim son<br>ulaması n<br>məddəsin<br>edilmiştir<br>(                                                                                                    | olojik voya sarob<br>n karkas mnayse<br>adaniylo<br>o göre işlam yaş<br><u>Rotmi</u> Ve<br>                                                                                      | ojik mnayee<br>nesi<br>sulmasına dı<br>turiner Hek                                                           |
| Serekli bilgileri y<br>Fiastalığın a<br>Mallein-tub<br>nrotiyle Signianı<br>Thban med<br>Bildığıne ve 5996<br>apordur                                                                                                    | ukanda yazılı (2<br>çık arazmı göst<br>erculin uygulam<br>Avdıtlar Ekzan<br>ari bir hastalığa<br>sayılı Veteriner<br>se-ölme sebebi y<br>Başkı<br>hk tespit edildiğ<br>me-ölme sebeli<br>araminat Yönel<br>irilendiği ve rap<br>a alındığına dar               | () baş hayvanın tar<br>armak<br>ask<br>atami hastalığına ş<br>karşı koruma sağ<br>Hirmetleri, Bitki<br>KTYME <sup>*</sup><br>ukanda yazılı (2)<br>an<br>şinde kıymet takıfı<br>bi raporda yazılı<br>bi raporda yazılı<br>ror komusu hayvar<br>tutanaktır/_ | R/<br>rafundan yapi<br>yakalamuş o<br>janak amarç<br>Sağlığı, Gol<br>T TAKDİR İ<br>baş hayvana<br>(<br>iri rayiç et be<br>T<br>T<br>T<br>L<br>(<br>) baş hayvanlar<br>(<br>) az-hayvanlar<br>                                                                                                    | APOR<br>Iam munye<br>X Vi<br>Iamjuna,<br>yla yapuhan<br>a ve Yem E<br>KOMISYC<br>(1.900,00)<br>Jye<br>daline gtre<br>TANAK<br>yvan için<br>a kesim-öh   | nesinde,<br>irolojik, p<br>limik, otop<br>a spi ve se<br>Comuni in<br>ONU KAI<br>TL kryms<br>yepilmiş<br>5996 şz<br> | atolojik,<br>psi veya<br>rum uyg<br>m 5 inci<br><b>RARI</b><br>et takdir<br>tr.)<br>yılı Kar<br>rası uya<br>timəleri | bakteriye<br>kesim son<br>ulaması m<br>məddəsin<br>edilmiştir<br>edilmiştir<br>t<br>edilmiştir<br>t<br>t<br>t<br>t<br>t<br>t<br>t<br>t<br>t<br>t<br>t<br>t<br>t<br>t<br>t<br>t<br>t<br>t | olojik veya sarolo<br>ni karkas mnayer<br>odaniyis<br>ne göre işlem yaş<br>Remri Ve<br>Remri Ve<br>Sinci maddet<br>bi eşi maddet<br>neçek tarminat<br>salk sağlığının k          | ojik muayee<br>nesi<br>ulmasına dı<br>tariner Hek<br>tariner Hek<br>ti ve Hayyı<br>tutarı ola<br>orunması ş  |
| Serekli bilgileri y<br>Hastalığın a<br>Mallein-tub<br>metiylə Sığırlam<br>İlıbarı məcl<br>İldırğimə və 5996<br>Öldurülmə-kesilm<br>Mezbalada hasta<br>Öldurülmə-kesilm<br>Öldurülmə-kesilni<br>Tastalıklarında T<br>(1.750,00) TL bəl<br>şərekli tədbirlərin | ukanda yazılı (2<br>çık arazını götö<br>erculin uygulam<br>h Nodular Eksan<br>nıri bir hastalığa<br>sayılı Veterine<br>se-ölme sebebi y<br>Başık<br>hik tespit edildiğ<br>me-ölme sebebi y<br>razminat Yöne<br>irleadiği ve rap<br>a alındığına dar<br>Komisye | () baş hayvanın ter<br>armak<br>ask<br>utemi hastalığına y<br>karşı koruma sağı<br>Hirmederi, Bidci<br>KIYME<br>ukanda yarılı (2)<br>an<br>jinde kıymet tekdi<br>bi raporda yarılı in<br>por komusu hayvar<br>ı tatanaktır                                 | R/<br>rafimdan yapi<br>yakalanmiş o<br>janak amarçı<br>Sağlığı, Gok<br>T TAKDİR İ<br>baş hayvana<br>()<br>(2) baş hay<br>ti məddəsi<br>(2) baş ha<br>ti məddəsi<br>(2) baş hay<br>ti məddəsi<br>(2) baş hay<br>ti mədəsi<br>(2) baş hay<br>ti mədəsi<br>(2) baş hay<br>ti mədəsi<br>(2) | APOR<br>Iam munye<br>X Vi<br>Iamjuna,<br>yla yapulana<br>n ve Yem E<br>KOMISVC<br>(1.900,00)<br>Jyo<br>daline gtre<br>TANAK<br>yvan için<br>a kesim-öli | nesinde,<br>irolojik, p<br>linik, otop<br>agi ve sa<br>Samm'ni<br>ONU KAI<br>TL kryms<br>yapılmış<br>5996 sa<br>     | atolojik<br>psi veya<br>n mu uyg<br>m 5 inci<br><b>RARI</b><br>et takdir<br>tr.)<br>yılı Kazı<br>uya<br>ulmeleri     | bakteriye<br>kesim son<br>ulamata m<br>maddesin<br>edilmiştir<br>(<br>muns hum<br>runa öde<br>sonrası, l                                                                                 | olojik veya sarok<br>n karkas mnayee<br>odeniyis<br>e göre işlem yap<br><u>Resmi Ve</u><br><u>Resmi Ve</u><br>jap<br>jap<br>jap<br>jap<br>jap<br>jap<br>jap<br>jap<br>jap<br>jap | ojik muayee<br>aosi<br>ulmasına dı<br>tariner Hek<br>tariner Hek<br>i və Hayrı<br>i tutarı ola<br>orunması i |